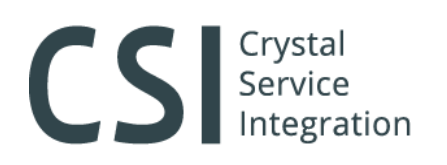

**197022, Санкт-Петербург**, ул. Профессора Попова, 37, БЦ «Сенатор» +7 (812) 331-22-55, crystals@crystals.ru **115432, Москва**, пр. Андропова, 18, корп. 5, бизнес-парк Nagatino i-Land +7 (495) 640-63-07, moscow@crystals.ru **8 (800) 333-22-51, www.crystals.ru** 

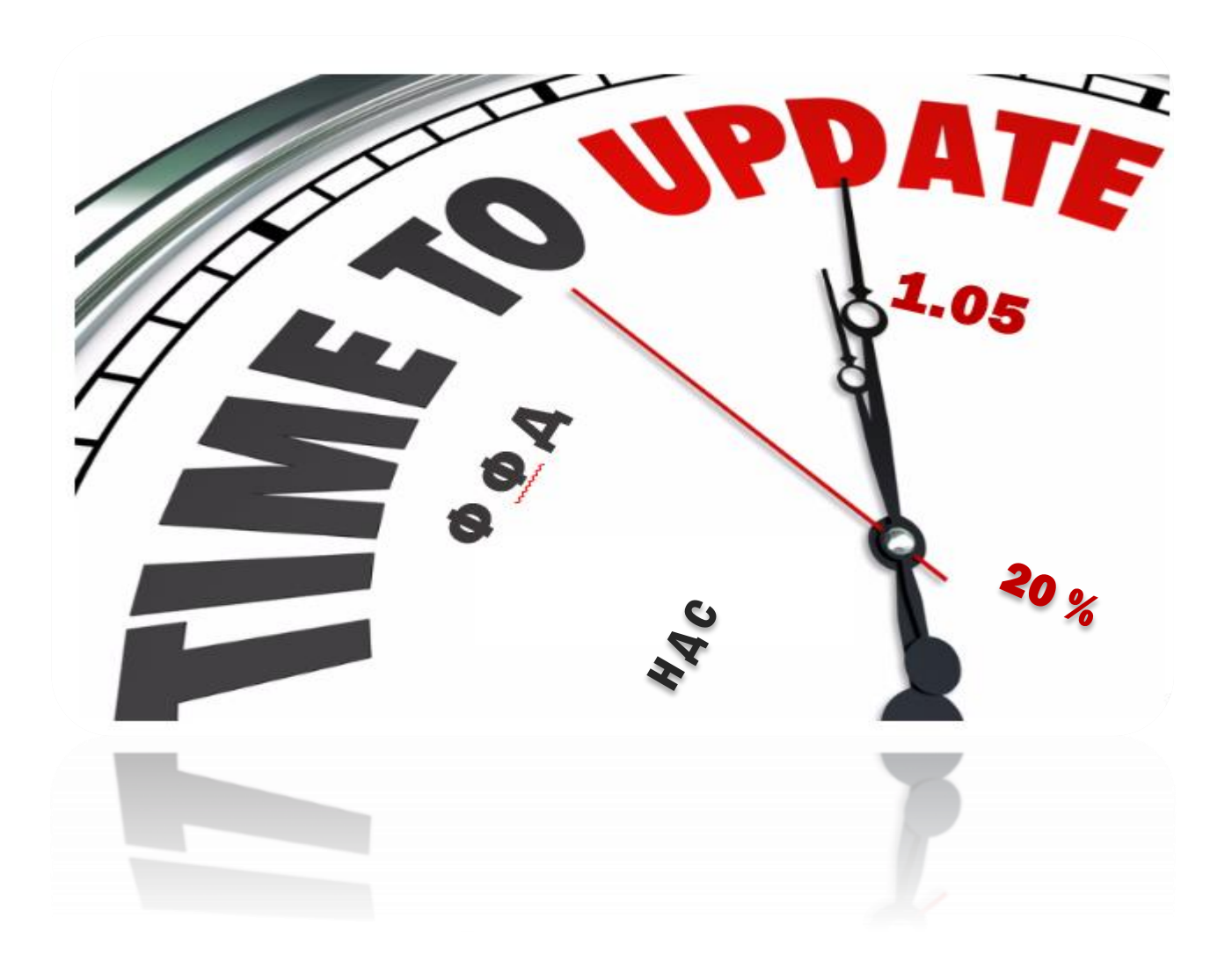

## ИНСТРУКЦИЯ ПО ПОДГОТОВКЕ КОНТРОЛЬНО-КАССОВОЙ ТЕХНИКИ В СООТВЕТСТВИИ С ЗАКОНОДАТЕЛЬНЫМИ НОРМАМИ: ПРИКАЗ ФНС № ММВ-7-20-229@ ПОД ФОРМАТ ФФД 1.05 И ЗАКОН № 303-ФЗ НА НДС 20%.

Москва 2018

# CS Crystal Service Integration

**197022, Санкт-Петербург**, ул. Профессора Попова, 37, БЦ «Сенатор» +7 (812) 331-22-55, crystals@crystals.ru **115432, Москва**, пр. Андропова, 18, корп. 5, бизнес-парк Nagatino i-Land +7 (495) 640-63-07, moscow@crystals.ru **8 (800) 333-22-51, www.crystals.ru** 

## Информация о документе:

| Название:           | Инструкция по подготовке контрольно-кассовой техники в соответствии с |  |  |  |
|---------------------|-----------------------------------------------------------------------|--|--|--|
|                     | законодательными нормами: приказ фнс № ммв-7-20-229@ под формат ффд   |  |  |  |
|                     | 1.05 и закон № 303-фз на ндс 20%.                                     |  |  |  |
| Проект:             | Перевод ККТ на ФФД 1.05 и НДС 20%                                     |  |  |  |
| Автор:              | Алексеева Е.А.                                                        |  |  |  |
| Версия:             | 1.0                                                                   |  |  |  |
| Дата версии:        | 12.11.2018                                                            |  |  |  |
| Название файла:     | Инструкция по переходу на ФФД 1.05 для Пользователей ФР модели        |  |  |  |
|                     | Пирит.docx                                                            |  |  |  |
| Страниц:            | 5 (пять)                                                              |  |  |  |
| Степень             | ДЛЯ ОБЩЕГО ПОЛЬЗОВАНИЯ                                                |  |  |  |
| конфиденциальности: |                                                                       |  |  |  |

#### История изменений:

| Дата     | Версия | Описания                  | Автор<br>изменений |
|----------|--------|---------------------------|--------------------|
| 12.11.18 | 1.0    | Первая редакция документа | Алексеева Е.А.     |
|          |        |                           |                    |
|          |        |                           |                    |
|          |        |                           |                    |
|          |        |                           |                    |
|          |        |                           |                    |
|          |        |                           |                    |
|          |        |                           |                    |
|          |        |                           |                    |
|          |        |                           |                    |
|          |        |                           |                    |
|          |        |                           |                    |

### Оглавление:

| Общее положение  | 3                                                                     |
|------------------|-----------------------------------------------------------------------|
| Терминология     | 3                                                                     |
| Инструментарий   | 3                                                                     |
| Порядок действий | 3                                                                     |
|                  | Общее положение<br>Терминология<br>Инструментарий<br>Порядок действий |

# CS Crystal Service Integration

**197022, Санкт-Петербург**, ул. Профессора Попова, 37, БЦ «Сенатор» +7 (812) 331-22-55, crystals@crystals.ru **115432, Москва**, пр. Андропова, 18, корп. 5, бизнес-парк Nagatino i-Land +7 (495) 640-63-07, moscow@crystals.ru **8 (800) 333-22-51, www.crystals.ru** 

#### 1. Общее положение

Настоящий документ представляет собой описание процесса подготовки контрольно-кассовой техники к работе в соответствии со следующими законодательными нормами: приказ ФНС № ММВ-7-20-229@ под формат ФФД 1.05, федеральный закон № 303 под НДС 20%.

#### 2. Терминология

ФР/ККТ- фискальный регистратор/контрольно-кассовой техники

ФН – блок фискального накопителя

ОФД – оператор фискальных данных

ФФД – формат фискальных документов

Fito - сервисная утилита для программирования настроек ККТ и выполнения регистрационных действий

ФД – фискальный документ (отчёты, кассовые чеки и др.)

ФФД – формат фискальных документов

#### 3. Инструментарий

- 3.1 Ноутбук/ПК, кабель USB (А-В)
- 3.2 Сервисная утилита Fito

(Windows) <u>http://downloads.crystals.ru/pirit\_2F/fito/win/Fito.exe</u> (Linux) <u>http://downloads.crystals.ru/pirit\_2F/fito/linux/Fito</u>

3.3 Прошивка

Пирит 1 $\Phi$  http://downloads.crystals.ru/pirit\_1F/Pirit%201F.zip Пирит 2 $\Phi$  http://downloads.crystals.ru/pirit\_2F/Pirit%202F.zip

**3.4** Загрузчик прошивки (Windows) <u>http://downloads.crystals.ru/pirit\_2F/ksl\_Upgr\_win.zip</u> (Linux) http://downloads.crystals.ru/pirit\_2F/ksl\_upgr\_linux.zip

#### 4. Порядок действий

Внимание! Перед началом работ необходимо закрыть смену (снять отчет о закрытии смены/Z-отчёт).
4.1 С помощью Fito сформировать на ККТ отчёт о текущем состоянии расчетов, в котором значение реквизита "количество непереданных ФД" должно быть равно "0" (*Puc. 1*).

| Функции Справка                                                                                                    |                                                                                    |
|----------------------------------------------------------------------------------------------------|------------------------------------------------------------------------------------|
| Тестирование Установка параметров Сервис 🛛 😌 Вы                                                                                                    | кл. порт 🔲 Ввод текста 🖾 Статус 🔽 Промотка                                         |
| <ul> <li>Формирование документов</li> <li>Печать отчетов</li> <li>Печать Х-отчета</li> <li>Печать Z-отчета (отчета о закрытии смены)</li> <li>Печать Отчета о состоянии расчетов</li> <li>Печать документа из архива ФН</li> <li>Функции регистрации</li> <li>Работа с контрольной лентой</li> <li>Запрос информации из ККТ</li> <li>Разные команды</li> <li>Внутренние команды</li> <li>Ручной ввод команды</li> </ul> | Номер команды : 59<br>Имя оператора : Фио<br>Выполнить Очистить Работа с макросами |
|                                                                                                    | Детализация ответа <u>Запись</u> З <u>а</u> пуск                                   |
|                                                                                                    |                                                                                    |
|                                                                                                    |                                                                                    |
| <-                                                                                                    | Puc. 1                                                                             |

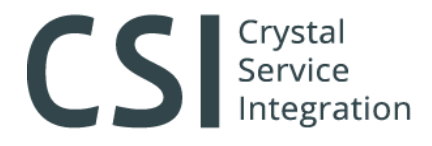

**4.2** С помощью загрузчика прошивки «ksl\_Upgr.exe» загрузить соответствующую модели ФР прошивку (*Puc.2*).

| Порт : СОМЗ ~           | Скорость (baudrate) :<br>0 19200<br>0 38400<br>0 57600<br>(© 115200 |
|-------------------------|---------------------------------------------------------------------|
| высерите фаил прошивки: |                                                                     |
|                         |                                                                     |
| <u>З</u> агрузить       | <u>В</u> ыход <b>Рис. 2</b>                                         |

**Внимание!** Служба СотРгоху должна быть остановлена.

**4.3** С помощью Fito сформировать на ККТ отчёт об изменении параметров регистрации без замены ФН (*Puc.3*).

| Функции Справка                                                                                                    |                                                                                                    |                                                                                                    |
|----------------------------------------------------------------------------------------------------|----------------------------------------------------------------------------------------------------|----------------------------------------------------------------------------------------------------|
| Тестирование Установка параметров Сервис                                                                                                    | 🤗 Выкл. порт 🔳 Ввод текста                                                                                                    | 🖾 Статус 🔍 🏹 Промотка                                                                                                    |
| – Запрос состояния ККТ<br>– Запрос состояния принтера<br>– Запрос состояния ФН<br>– Печать диагностического отчета<br>– Сервисная информация                                                                                                    | Наименование пользователя :<br>строка 2 :<br>Адрес расчетов [строка 1] :<br>Адрес расчетов [строка 2] :<br>Место расчетов :                                                                  | <mark>Проверить и при необходимости</mark><br>скорректировать                                                                                                    |
| – Установка текущих даты / времени<br>– Проверка NVR                                                                                                    | Регистра                                                                                                    | ционный номер :                                                                                                    |
| <ul> <li>Проверка записи регистрации</li> <li>Установка скорости обмена</li> <li>Рестарт ККТ</li> <li>Авторизация</li> <li>Регистрация / снятие с учета</li> <li>Регистрация / перерегистрация с зам</li> </ul>                                                                                                    | Кассир :<br>Сайт ФНС :<br>Выберите ОФД :<br>Наименование ОФД :<br>Зав. номер ККТ :                                                                                                    | одимости скорректировать<br>Ф ИНН ОФД :<br>Номер автомата :                                                                                                    |
| <ul> <li>Перерегистрация оез замены ФН</li> <li>Закрытие архива ФН</li> <li>Аварийное закрытие архива ФН</li> <li>Снятие с регистрации ККТ</li> <li>Технологическое обнуление</li> <li>Функции налогового контроля</li> <li>Прямой канал с ФН</li> <li>Печать ШК регистрации</li> <li>Печать копии последнего Z-отчета (отч</li> </ul> | Номер ФН :<br>Система налогообложения :<br>Общая<br>Проверить и при необходимости<br>Единый кскорректировать доход<br>Единый сельскохозяйственный налог<br>Патентная система налогообложения | Шифрование<br>Автономный режим<br>Автоматический режим<br>Проверить и при необходимости<br>Режим скорректировать<br>Подакц. Скорректировать<br>Азартные игры<br>Лотереи<br>Применение банковским агентом<br>Применение банк. субагентом |
| • • • • • • • • • • • • • • • • • • •                                                                                                    |                                                                                                    | Puc. 3                                                                                                    |

Внимание! Обнуление нарастающих итого не выполняется!

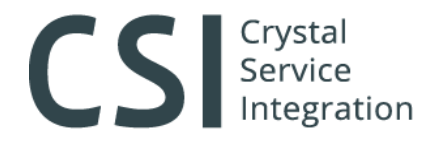

**4.4** С помощью Fito считать данные из ККТ во вкладке «Сервис» >> «Запрос состояния ΦΗ» (*Puc.5*) – где версия ΦΦД должна принять значение «1.05» и количество непереданных ФД должно быть равно «0».

| Функции Справка                                                                       |                                              |                  |
|---------------------------------------------------------------------------------------|----------------------------------------------|------------------|
| Тестирование Установка параметров Сервис                                              | 🤏 Выкл. порт 🛛 🔳 Ввод текста 📄 💷 Статус      | 🗢 Промотка       |
| Запрос состояния ККТ                                                                  | Номер ФН :                                   | 9999078900012010 |
| Запрос состояния ФН                                                                   | Версия прошивки ФН :                         | fn debug v 2.13  |
| <ul> <li>Сервисная информация</li> </ul>                                              | Номер последнего ФД :                        | 67               |
| – Установка текущих даты / времени<br>– Проверка NVR                                  | Номер первого неотправленного ФД :           | 0                |
| Проверка записи регистрации                                                           | Дата первого неотправленного документа :     | 00-00-00         |
| Установка скорости обмена<br>Рестарт ККТ                                              | Количество неотправленных документов :       | 0                |
| Авторизация                                                                           | Версия ФФД :                                 | 1.05             |
| <ul> <li>Регистрация / снятие с учета</li> <li>Функции налогового контроля</li> </ul> | Версия ПО ККТ :                              | 001              |
| - Прямой канал с ФН<br>- Печать ШК регистрации                                        | Макс. номер версии ФФД, реализованный в ККТ: | 1.05             |
| - Печать копии последнего Z-отчета (отч                                               | Зарегистрированная версия ФФД ФН :           | 1.05             |
| Печать копии последней фискализации                                                   | Максимальная версия ФФД ФН :                 | 1.0              |
|                                                                                       | Дней до окончания ресурса ФН :               | 462              |
|                                                                                       | Заполненность ФН :                           | менее 90%        |
|                                                                                       | <u>С</u> читать из ККТ                       | Puc. 5           |
|                                                                                       |                                              |                  |

**4.5** Выполнить мероприятия в личном кабинете ККТ на официальном сайте ФНС по перерегистрации и получению новой карточки регистрации, если в процессе работы в ККТ были внесены изменения в сведения, предоставленные при регистрации/последней перерегистрации контрольно-кассовой техники и внесенные в карточку регистрации ККТ.

### ПРОЦЕСС ЗАВЕРШЕН!

ЕСЛИ ВЫ ОБНАРУЖИЛИ ОШИБКУ В НАСТОЯЩЕМ ДОКУМЕНТЕ, ПРОШУ СООБЩИТЬ О НЕЙ НА E-MAIL: REGISTRATION2@CRYSTALS.RU MANUFRICHEV@CRYSTALS.RU